Le présent document explique comment créer, remplir, authentiquer et présenter pour enregistrement une cession de charge et autre cession électronique pour les utilisateurs des cabinets d'avocats qui ont signé des ententes de présentation électronique avec Service Nouveau-Brunswick. Veuillez consulter le tutoriel sur la présentation des documents électroniques pour davantage de renseignements sur la marche à suivre relativement au processus pour les documents en ligne, les boutons généraux, les messages d'alerte ainsi que le statut des documents.

## Généralités

Les deux rôles principaux pour les utilisateurs des cabinets d'avocats sont ;

Auteur – PRÉÉ - Un utilisateur ayant ce rôle crée et remplit le document de cession de charge et l'attribue à un utilisateur ayant le rôle d'avocat déposant - PRÉÉ dans le même cabinet d'avocats.

Avocat déposant – PRÉÉ – Un utilisateur avec ce rôle peut créer, remplir, authentiquer et présenter le document de cession de charge pour enregistrement.

# Création d'un nouveau document de cession de charge

Les étapes suivantes s'adressent à un auteur – PRÉÉ ou à avocat déposant – PRÉÉ.

Sur le menu PLANET « Bienvenue aux Services d'enregistrement et de cartographie de SNB », cliquez sur Titres Fonciers> Documents électroniques > Formulaire – Documents électroniques > Nouvelle fiche.

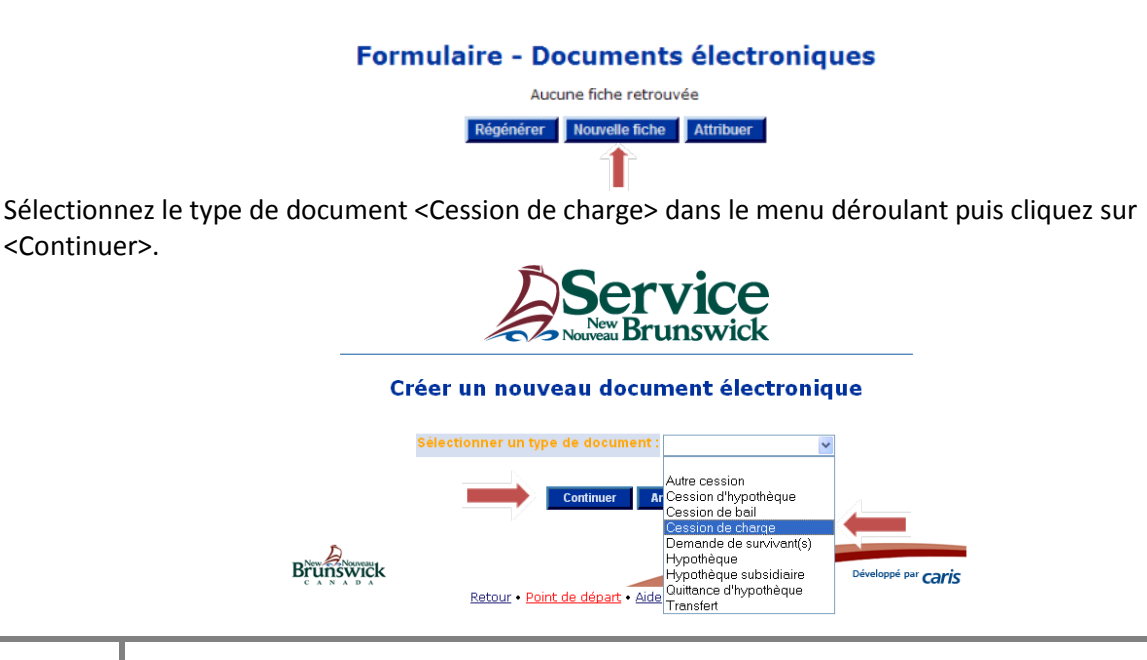

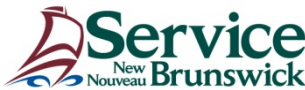

<Continuer>.

Inscrivez le NID puis cliquez sur le bouton < Insérer>.

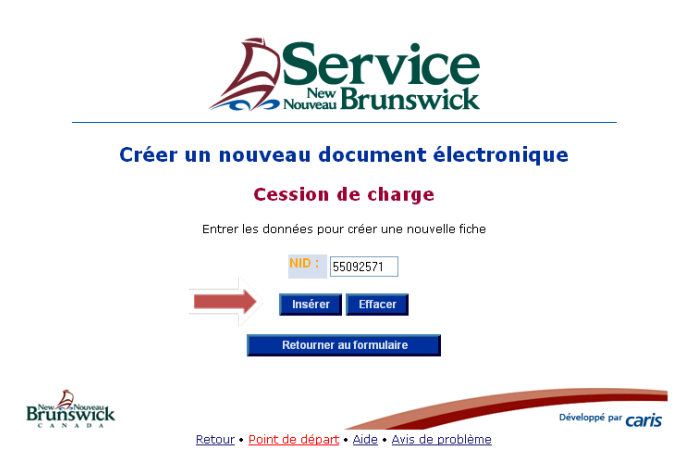

La formule *Cession de charge* s'ouvrira. Tous les détenteurs d'intérêts de type *Titulaire de la débenture*, *Créancier sur jugement* ou *Réclamant* auront une liste déroulante <Cédant > correspondante.

Un document de type *Autre cession* aura une liste Oui / Non déroulante pour les détenteurs d'intérêts de type *Permissionnaire, Détenteur de la convention, Titulaire de l'engagement* ou *Cessionnaire*.

Sélectionnez <Oui> pour la charge à être cédée.

### Cession de charge

#### **Opération réussie!** Ligne insérée.

NID : 55092571

| Détenteurs d'intérêts   |            |                              |      |            |             |          |       |      |              |
|-------------------------|------------|------------------------------|------|------------|-------------|----------|-------|------|--------------|
| Nom                     | Précisions | Type d'intérêt               | Туре | Comté      | Date enreg. | Numéro   | Livre | Page | Cédant       |
| Dreams Holdings<br>Ltd. |            | Propriétaire                 | 1100 | Saint John | 2009-02-03  | 26784737 |       |      |              |
| Banque de<br>Montréal   |            | Titulaire de la<br>débenture | 5200 | Saint John | 2009-02-05  | 26794892 |       |      | Non 🗸<br>Oui |
|                         |            |                              |      |            |             |          |       |      | Non          |

Dans le bloc Bénéficiaire de la cession, cliquez sur <Ajouter le bénéficiaire de la cession>.

| Bénéficiaire de la cession                |
|-------------------------------------------|
| Aucune fiche retrouvée                    |
| <br>Ajouter le bénéficiaire de la cession |

Remplissez le nom et l'adresse du bénéficiaire de la cession ou choisissez le nom du bénéficiaire de la cession de la liste de valeurs (LDV).

|                                | Bénéficiaire de la cession                       |
|--------------------------------|--------------------------------------------------|
|                                | Entrer les données pour créer une nouvelle fiche |
| Nom de l'entreprise :          |                                                  |
| Nom de l'entité de la Couronne |                                                  |
|                                |                                                  |

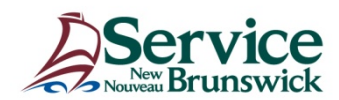

Vous devez entrer un identificateur de l'entreprise ou le nom de l'entreprise. Le signe de pourcentage (%) agit à titre de caractère de remplacement.

|               | <i>Liste de valeur</i><br>Critère de recherche                        | e pour Entreprises :                    |                      |
|---------------|-----------------------------------------------------------------------|-----------------------------------------|----------------------|
|               | ldentificateur de l'entr<br>Nom de l'entreprise :<br>Rechercher Ferme | eprise :<br>banq%imp%                   |                      |
|               | ldentificateur de<br>l'entreprise                                     | Nom de l'entreprise                     | Nom de la succursale |
| $\rightarrow$ | <u>16801</u>                                                          | Banque Canadienne Impériale de Commerce | Fredericton rue Main |

En sélectionnant de la Liste de valeurs, le système remplira les champs du nom et de l'adresse qui peuvent être modifiés si erronés.

|                                            | Entrer les données pour créer une nouv | elle fiche |
|--------------------------------------------|----------------------------------------|------------|
| Nom de l'entreprise :                      | Banque Canadienne Impériale de Commerc |            |
| Nom de l'entité de la Couronne             |                                        |            |
| Nom de famille :                           |                                        |            |
| Prénom principal :                         |                                        |            |
| Second prénom :                            |                                        |            |
| Précisions :                               | <b>~</b>                               |            |
| ldentificateur d'emplacement et de boîte : |                                        |            |
| Livraison postale :                        | ×                                      |            |
| ldentificateur de li∨raison postale :      |                                        |            |
| Nom de la succursale postale :             |                                        |            |
| Étage :                                    |                                        |            |
| Type d'unité :                             | ~                                      |            |
| Identificateur de l'unité :                |                                        |            |
| Nom du bâtiment :                          |                                        |            |
| Numéro de voirie :                         | 102                                    |            |
| Suffixe :                                  |                                        |            |
| Nom de rue :                               | Main                                   |            |
| Type de rue :                              | Rue-Français 💙                         |            |
| Direction de rue :                         | ~                                      |            |
| Nom du lieu :                              | Fredericton                            | ]          |
| Province/État :                            | NB                                     | LDV        |
| Pays :                                     | Canada                                 | LDV        |
| Code postal :                              | E3A 1R7                                |            |
|                                            | Insérer Effacer<br>Annuler             |            |

### Bénéficiaire de la cession

Cliquez sur < Insérer>.

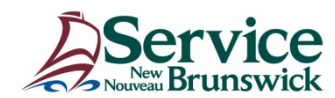

### **Renseignements sur le document:**

Remplissez les champs obligatoires orange et tout autre champ nécessaire.

Référence de l'utilisateur – Champ où les utilisateurs peuvent entrer des renseignements pour les aider à faire le suivi de la facturation lié à la cession actuelle.

| Référence de l'utilisateur : | 2012-9999  |
|------------------------------|------------|
| Type d'instrument :          | 6200       |
| Langue du document :         | Français 💌 |
| Remarques :                  |            |
|                              |            |
|                              |            |
|                              |            |

### Demander l'authentification :

En cliquant sur < Demander l'authentification >, cela précise que le document est prêt à être signé et authentiqué.

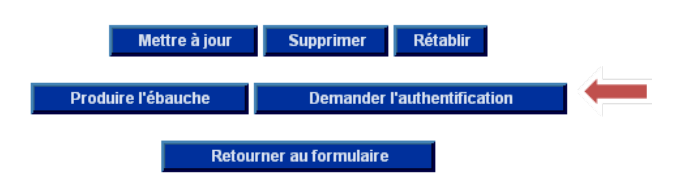

### Bloc d'authentification :

Obtenez les noms de signataires nécessaires et complétez le bloc d'authentification. Si le champ pour le bénéficiaire de la cession est rempli, la ligne de signature apparaîtra dans la version PDF de la cession de charge créée. Cochez les cases appropriées de bien matrimonial et de l'affidavit / déclaration établissant l'état civil reçus. Cliquez sur <Mettre à jour>.

|                                                      |                                    |                      | Authentification        |                                            |          |          |       |      |       |
|------------------------------------------------------|------------------------------------|----------------------|-------------------------|--------------------------------------------|----------|----------|-------|------|-------|
| Date (aaaa-mm-jj) :                                  | 2012-12-04                         |                      |                         |                                            |          |          |       |      |       |
| Témoin                                               | Auteur de la cession               | Mandataire/Dirigeant |                         | Détails d'enregistrement de la procuration |          |          |       |      |       |
|                                                      |                                    |                      | ·····3····              | Comté                                      | 1        | luméro   | Livre | Page | Année |
| Timothy Li                                           | Banque de Montréal                 |                      | Mélanie Black, Gestionr | Saint John                                 | <b>~</b> | 20835261 |       |      |       |
| Timothy Li                                           | Banque de Montréal                 |                      | Donna Samith, Gestionr  | Saint John                                 | ~        | 20835261 |       |      |       |
| _/ .                                                 |                                    |                      |                         | Détails d'enregistrement de la procuration |          |          |       |      |       |
| Temoin                                               | Beneficiaire de la cession         |                      | Mandataire/Dirigeant    | Comté                                      | 1        | luméro   | Livre | Page | Année |
| C. Savoie                                            | Banque Canadienne Impériale de Con | nmerce               | Anthony Thibault, Avoce |                                            | ~        |          |       |      |       |
| Banque Canadienne Impériale de Commerce              |                                    | nmerce               |                         |                                            | ~        |          |       |      |       |
| Bien matrimonial                                     |                                    | Oui 🗹                | Non 🗌                   |                                            |          |          |       |      |       |
| Affidavit/Déclaration établissant l'état civil reçus |                                    |                      | Non 🗌                   |                                            |          |          |       |      |       |

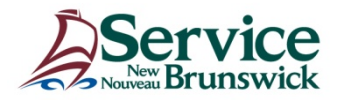

Remarque : À cette étape, la cession peut être imprimée en cliquant sur le bouton < Imprimer la cession> et envoyée pour la collecte de signatures. Il revient aux cabinets d'avocats de décider du processus d'affaires, que cette étape soit effectuée, par l'auteur-PRÉÉ, ou lors de la prochaine étape, par l'avocat déposant-PRÉÉ.

### Vérifier pour authentification:

À partir de la liste des valeurs, choisissez le nom de l'avocat déposant-PRÉÉ qui effectuera la cession de charge et cliquez sur fermer. Cliquez sur <Vérifier pour authentification>.

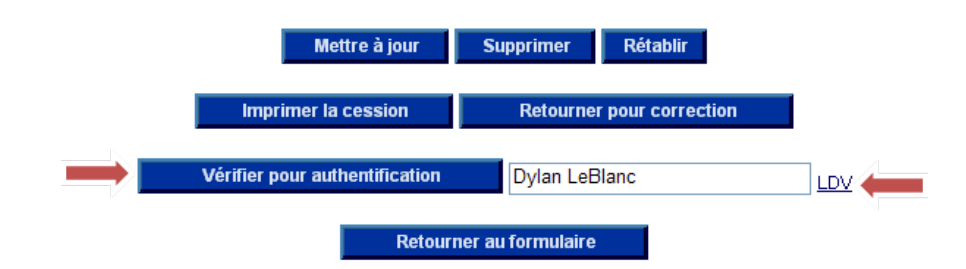

Le système vérifiera si le document est complet et, s'il l'est, il sera supprimé de votre formulaire électronique et ajouté au formulaire électronique du l'avocat déposant-PRÉÉ sélectionné avec le statut "Attendre l'authentification".

# Authentification et présentation d'une cession de charge qui vous a été attribuée.

Les étapes suivantes s'adressent à un avocat déposant – PRÉÉ.

Sur votre formulaire - Documents électroniques, choisissez le document électronique de cession de charge sur lequel vous voulez travailler en cliquant sur le lien NID.

### Formulaire - Documents électroniques

| NID             | Nom du propriétaire  | Type de document  | Date et heure de création | Statut                      | Auteur de la<br>demande |
|-----------------|----------------------|-------------------|---------------------------|-----------------------------|-------------------------|
| <u>55092571</u> | Dreams Holdings Ltd. | Cession de charge | 2013-02-14 14:15:33       | Attendre l'authentification | Carol Palmer            |
|                 |                      | Régén             | érer Nouvelle fiche A     | ttribuer                    |                         |

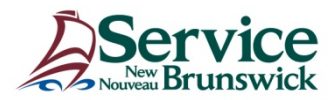

À cette étape de la présentation du document électronique, vous devez examiner attentivement tous les blocs d'information afin de vous assurer que toutes les données sont exactes et complètes.

Cliquez sur < Imprimer la cession> pour générer un document PDF afin d'examiner la version définitive du document et de la comparer à la copie originale signée.

|               | Mettre à jour    | Supprimer        | Rétablir  |  |
|---------------|------------------|------------------|-----------|--|
| $\rightarrow$ | Imprimer la cess | sion Au          | hentiquer |  |
| Retourne      | pour correction  | Carol Palm       | er        |  |
|               | Retourn          | er au formulaire |           |  |

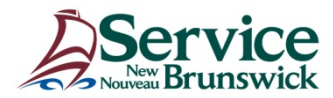

# Cession de charge et autre cession électronique

|                                                                                                    | Page 1 de 1                                                                                                    |
|----------------------------------------------------------------------------------------------------|----------------------------------------------------------------------------------------------------|
|                                                                                                    | Formule 23                                                                                                    |
|                                                                                                    | Cession                                                                                                    |
| Loi sur l'enregistremer                                                                                      | nt foncier, L.N.B. de 1981, chap. L-1.1, art. 29, 31 et 43                                                                                                    |
| Numéro d'identification de<br>parcelle :                                                                     | 55092571                                                                                                    |
| Cédant :                                                                                                    | Banque de Montréal<br>5151 George ST<br>Halifax NS<br>B3J 2M3                                                                                                    |
| Cessionnaire :                                                                                               | Banque Canadienne Impériale de Commerce<br>102 RUE Main<br>Fredericton NB<br>E3A 1R7                                                                                                    |
| Type d'instrument cédé :                                                                                     | Débenture ou autre charge facultative                                                                                                    |
| Détails d'enregistrement de l'<br>Débenture ou autre charge<br>facultative<br>Le cédant cède au cessionnaire | instrument cédé :<br>26794892<br>e l'instrument spécifié enregistré à l'encontre de la                                                                                                    |
| parcelle spécifiée. Date: 2012-12-04                                                                         |                                                                                                    |
|                                                                                                    | Cédant :                                                                                                    |
| Témoin :                                                                                                    |                                                                                                    |
| Témoin :<br>Timothy Li                                                                                       | Banque de Montréal<br>Mélanie Black, Gestionnaire de Prêts,<br>Mandataire<br>DEP # 20835261, Saint John                                                                                                    |
| Témoin :<br>Timothy Li<br>Timothy Li                                                                         | Banque de Montréal<br>Mélanie Black, Gestionnaire de Prêts,<br>Mandataire<br>DEP # 20835261, Saint John<br>Banque de Montréal<br>Donna Smith, Gestionnaire de Prêts,<br>Mandataire<br>DEP # 20835261, Saint John                   |
| Témoin :<br>Timothy Li<br>Timothy Li<br>Témoin :                                                             | Banque de Montréal<br>Mélanie Black, Gestionnaire de Prêts,<br>Mandataire<br>DEP # 20835261, Saint John<br>Banque de Montréal<br>Donna Smith, Gestionnaire de Prêts,<br>Mandataire<br>DEP # 20835261, Saint John<br>Cessionnaire : |

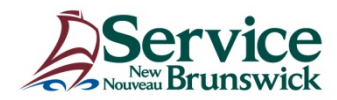

Lorsque toutes les vérifications des données ont été effectuées et que vous estimez que les données du document électronique sont exactes et complètes, cochez la case <Oui >dans le champ certification.

Cliquez sur < Authentiquer>.

|                           |                                   |                                            | Authentification                                                                           |                                                                                                    |                                                                                                    |                                                                                                    |                                                                                                    |                                                                                                    |                                                                                       |
|---------------------------|-----------------------------------|--------------------------------------------|--------------------------------------------------------------------------------------------|----------------------------------------------------------------------------------------------------|----------------------------------------------------------------------------------------------------|----------------------------------------------------------------------------------------------------|----------------------------------------------------------------------------------------------------|----------------------------------------------------------------------------------------------------|---------------------------------------------------------------------------------------|
| Date (aaaa-mm-jj) :       | 2012-12-04                        |                                            |                                                                                            |                                                                                                    |                                                                                                    |                                                                                                    |                                                                                                    |                                                                                                    |                                                                                       |
| Témoin                    | Auteur de la cession              |                                            | Mandataire/Dirigeant                                                                       |                                                                                                    | Détails d'en                                                                                                    | registrem                                                                                                  | ent de la p                                                                                             | rocuration                                                                                             | •                                                                                     |
| Timenthe et i             | Demous de Mentedel                |                                            | Mélania Plask Ossiana                                                                      | Comte                                                                                                    | 1                                                                                                    | Numero                                                                                                    | Livre                                                                                                   | Page                                                                                                   | Annee                                                                                 |
|                           | Banque de Montreal                |                                            | Melanie Black, Gestionr                                                                    | Saint John                                                                                                    |                                                                                                    | 20835261                                                                                                   |                                                                                                    |                                                                                                    |                                                                                       |
| Limothy Li                | Banque de Montréal                |                                            | Donna Smith, Gestionna                                                                     | Saint John                                                                                                    | <u> </u>                                                                                                    | 20835261                                                                                                   |                                                                                                    |                                                                                                    |                                                                                       |
| Témoin                    | Bénéficiaire de la cession        |                                            | Mandataire/Dirigeant                                                                       | t<br>Comté                                                                                                    | Details d'en                                                                                                    | iregistrem<br>Numéro                                                                                       | ent de la p<br>Livre                                                                                    | Page                                                                                                   | Année                                                                                 |
| C. Savoie                 | Banque Canadienne Impériale de Co | mmerce                                     | Anthony Thibault, Avoca                                                                    |                                                                                                    | ~                                                                                                    |                                                                                                    |                                                                                                    |                                                                                                    |                                                                                       |
|                           | Banque Canadienne Impériale de Co | mmerce                                     |                                                                                            |                                                                                                    | ~                                                                                                    |                                                                                                    |                                                                                                    |                                                                                                    |                                                                                       |
| Bien matrimonial          |                                   | Oui 🗹                                      | Non 🗌                                                                                      |                                                                                                    |                                                                                                    |                                                                                                    |                                                                                                    |                                                                                                    |                                                                                       |
| Affidavit/Déclaration éta | blissant l'état civil reçus       | Oui 🗹                                      | Non 🗔                                                                                      |                                                                                                    |                                                                                                    |                                                                                                    |                                                                                                    |                                                                                                    |                                                                                       |
| Certification             | _                                 | Oui 🗹                                      | Non D'a<br>pre<br>de<br>pa<br>ap<br>cet<br>déi                                             | tteste que j'ai en r<br>sscrite qui, au mieu<br>vant témoins, acco<br>rtie des instrument<br>plication d'un règle<br>: instrument électro<br>terminantes que co | na possession u<br>ux de mes conna<br>ompagné de l'att<br>ts désignés pou<br>sment établi en '<br>onique contient<br>ontient l'instrum | in instrume<br>aissance et<br>cestation ap<br>ir être prése<br>vertu de la<br>toutes les o<br>ient sur sup | nt sur supp<br>croyance, a<br>propriée, e<br>entés sur su<br>Loi sur l'enr<br>données et<br>port papier | ort papier er<br>été dûment<br>t que cet ins<br>ipport électr<br>egistrement<br>les caractéri<br>visé. | n la forme<br>passé et fait<br>trument fait<br>onique en<br>foncier et que<br>stiques |
|                           | -                                 | Mettre à<br>Imprim<br>Retourner pour corre | i jour Supprimer<br>ner la cession Author<br>ection Dylan LeBla<br>Retourner au formulaire | Rétablir<br>entiquer<br>nc                                                                                                    |                                                                                                    |                                                                                                    |                                                                                                    |                                                                                                    |                                                                                       |

Le document est maintenant prêt à être présenté. Cliquez sur < Présenter pour enregistrement>.

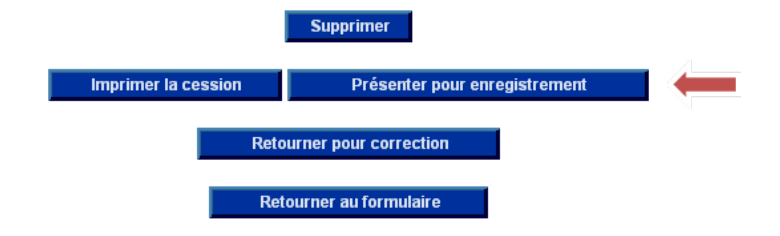

Une fenêtre contextuelle vous demandera de confirmer ce choix. Cliquez sur <OK>.

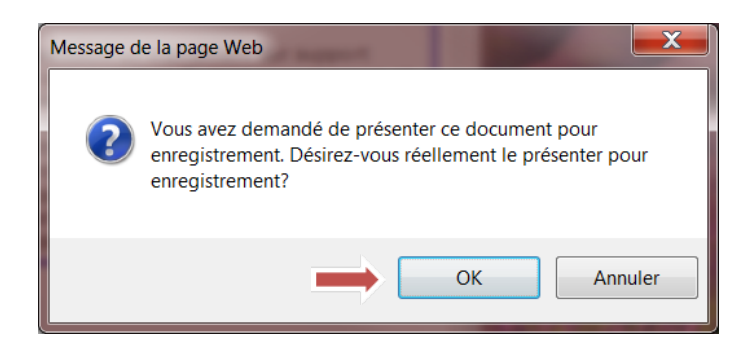

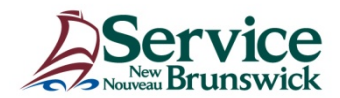

L'écran suivant affichera alors les droits d'enregistrement. Cliquez sur <OK> lorsque vous êtes prêt. Ces frais seront débités au moyen du transfert électronique de fonds une fois l'enregistrement réussi.

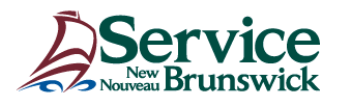

### Confirmation de la présentation du document électronique

### **Cession de charge**

NID: 55092571

Les droits afférents à cet enregistrement sont de **75.00 \$**. Désirez-vous réellement présenter ce document électronique en vue de son enregistrement? J'atteste que je suis autorisé à présenter cet instrument électronique pour enregistrement.

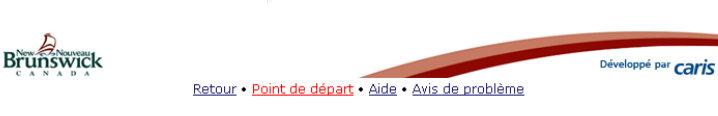

Veuillez noter le numéro d'enregistrement, la date et l'heure.

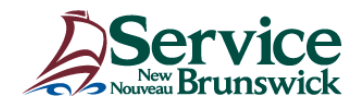

Présentation d'un document électronique

# **Cession de charge**

## **Opération réussie!**

Votre Cession de charge a été présentée avec succès et le traitement est EN COURS à SNB.

 State
 State
 State
 State
 State
 State
 State
 State
 State
 State
 State
 State
 State
 State
 State
 State
 State
 State
 State
 State
 State
 State
 State
 State
 State
 State
 State
 State
 State
 State
 State
 State
 State
 State
 State
 State
 State
 State
 State
 State
 State
 State
 State
 State
 State
 State
 State
 State
 State
 State
 State
 State
 State
 State
 State
 State
 State
 State
 State
 State
 State
 State
 State
 State
 State
 State
 State
 State
 State
 State
 State
 State
 State
 State
 State
 State
 State
 State
 State
 State
 State
 State
 State
 State
 State
 State
 State
 State
 <th

# Cliquer ICI pour retourner au formulaire.

Brunswick

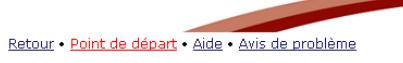

Développé par **CARIS** 

Au moment de l'enregistrement, un certificat de propriété enregistré (CPE) est envoyé à l'avocat déposant-PRÉÉ.

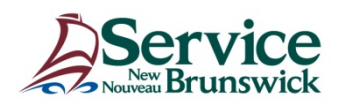

Le tableau des processus suivant a été conçu en fonction d'un scénario type;

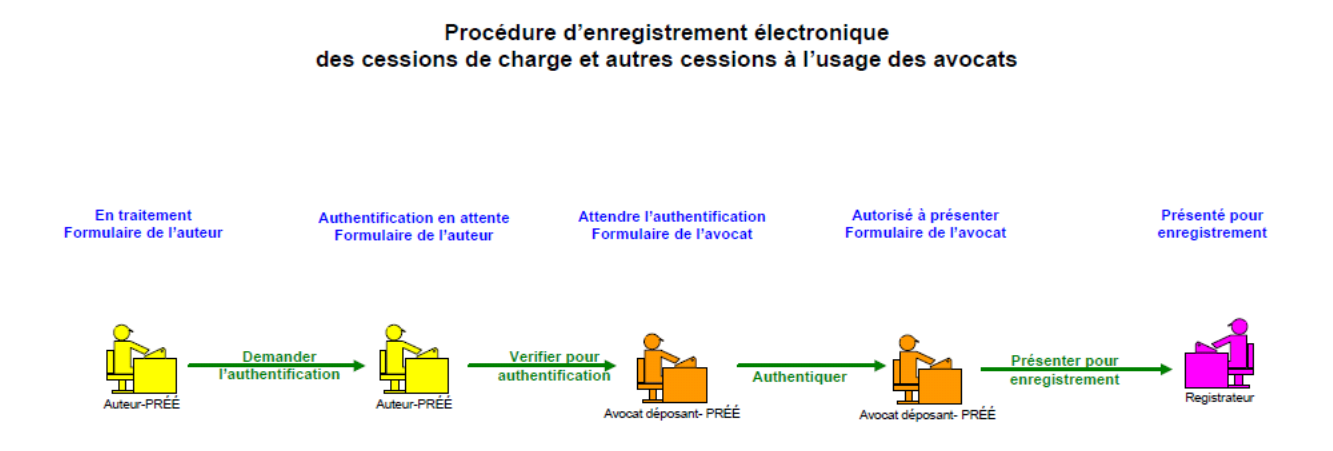

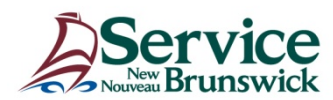